## KisPuskásos Programozói Klub

## Micro:bit szakkör

## Tematika

Szakkör foglalkozás február hónapban

- I. 4 db titkos <u>infógrafika</u> megfejtése
- II. Saját program elkészítése (kezdőknek: utolsó művelet visszavonása)
- III. Kahoot: micro:bit felépítése
- IV. 4 db titkos infógrafika megfejtése
- V. Készítsünk labirintust véletlenszerűen. Az "A" gomb hatására <u>1 alkalommal</u> véletlen koordinátát generálunk és kigyújtjuk az ahhoz tartozó pontot.

Az "A" gomb hatására 15 alkalommal véletlen koordinátát generálunk és kigyújtjuk az ahhoz tartozó pontot.

(For r'as: http://microbit.inf.elte.hu/wp-content/uploads/2018/05/Programozzunk-microbiteket-2018.pdf)

VI. Robot szerepjáték

(fajtái: minden gyermek robot, tanár utasítja őket; párban játszanak, egyik robot, másik utasít) Titkos jelszó: Ismétlés vagy ciklus (következő szakköre csak az jöhet be, aki tudja) robot játék: Elöltesztelős ciklus *Ciklus amíg feltétel igaz utasítás1* Pl. amíg tapsolok lépj előre

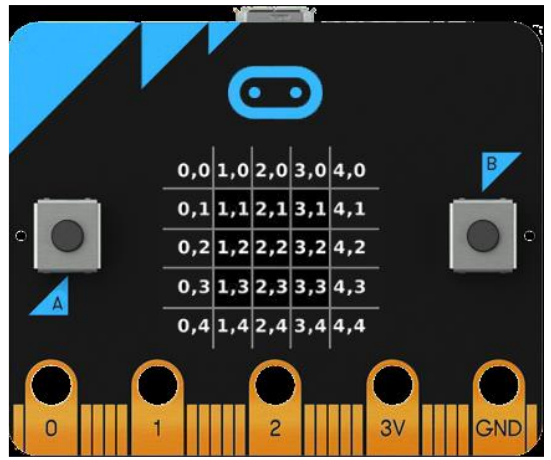

VII. Hány pont gyúlt ki? Addig <u>generálunk</u> újabb és újabb koordinátákat véletlenszerűen, míg nem kapunk olyan pontot, ami nincs kigyújtva.

VIII. Nehezebb program elkészítése, kipróbálása egymásnak megmutatása

Most már tudunk véletlenszerűen labirintus létrehozni. Készítsünk olyan alkalmazást, amelyben végig tudunk vinni egy pontot a labirintuson. Az eszköz 4 irányba döntésével fogjuk megváltoztatni a pont pozícióját úgy, hogy csak üres pontra léphetünk.

Kezdetben a pontunk az oszlopx=0, sory=2 koordinátán <u>legyen</u> elhelyezve, és a jobb alsó sarokba kelljen eljutnunk az akadályok kikerülésével. Hogy nagyobb eséllyel végig tudjunk menni a pályán, 6 pontból álló labirintus generáljunk úgy, hogy az első oszlopba ne tegyünk akadályt.

Beszéljük át közösen, hogy minek kell történnie akkor, ha jobbra döntjük az eszközt!

Egyrészt vizsgálnunk kell, hogy a jobb oldali szomszédos mező üres-e. Ha igen, akkor az eredeti helyéről törölnünk kell a pontot, és az új helyen meg kell jelenítenünk azt, és ezt a koordinátát el kell tárolnunk. Emellett azt is néznünk kell, hogy legfeljebb az utolsó előtti oszlopban lehetünk a jobbra lépés előtt, mivel nem szabad kilépnünk a területből (oszlopx<=3).

Az üres hely vizsgálatánál használjuk a **not** <u>blokkot</u>, így a feltételünk akkor lesz igaz, ha üres az adott pont.

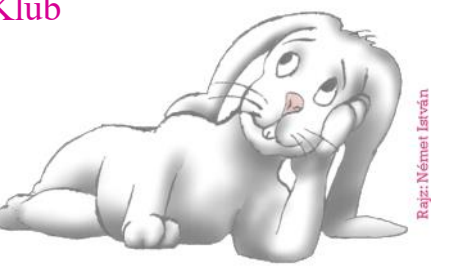

Csináld meg mind a négy döntési irányba! Következő alkalommal csinálunk eredményjelzőt!!!!

Otthoni gyakorlásra a szimulátor linkje: https://makecode.microbit.org/#

Geogebra telepítő szoftver elérhető az alábbi linken:

https://download.geogebra.org/package/win

A kvízeket, az Alf tanulói segédanyagokat és a Geogebra segédanyagokat a BMSZC Puskás Tivadar Távközlési Technikum Infokommunikációs Szakgimnáziumának 9-10. osztályos tanulói készítették. A 20+1 db Micro:bit mikroszámítógépet a Puskás Tivadar Távközlési Technikum vezetősége biztosította.